## レッスン予約受付方法について

https://airrsv.net/studio-leaf/calendar にアクセス

① 画面上のカレンダーより、ご希望のレッスンを選択

②【内容確認・予約へ進む】をクリック※パソコンから予約される場合はこの画面は表示されませんので、③にお進みください

③【予約をする】をクリック

※予約人数は1名で入力してください

※尚、リクルートIDを登録しておくと、次ページのご予約者情報(お名前・連絡先等)の入力が 不要となります

④ ご予約者情報の入力をご確認の上、【確認に進む】をクリック

⑤ ご予約内容を確認の上、【上記に同意して予約を確定する】をクリック

⑥ ご登録のメールアドレスに〔予約内容のご確認メール〕が届き、ご予約完了!

《キャンセル方法》

⑥の予約内容のご確認メール(予約完了メール)よりキャンセルできます

【予約内容照会画面】のURLにアクセス

- ⇒〔予約内容のご確認メール〕に記載の[予約番号]と[認証キー]を入力後、【予約内容詳細へ】を クリック
- ⇒【予約をキャンセルする】をクリック
- ⇒ 予約キャンセル確認画面にて内容を確認の上、【予約のキャンセルを確定する】をクリック
- ⇒ ご登録のメールアドレスに〔予約キャンセルのご確認メール〕が届き、キャンセル完了
- ※キャンセルはレッスン開始3時間までに、予約システム又はお電話・メールでご連絡をお願いします。 お電話での受付は、平日10:00~17:00となります。受付時間以外の場合は、予約システム 又はメールでご連絡をお願いします。

規定時間以降のご連絡、又は無断欠席の場合は、キャンセル料 1,100 円(税込)が発生します。